Conhecendo o Produto

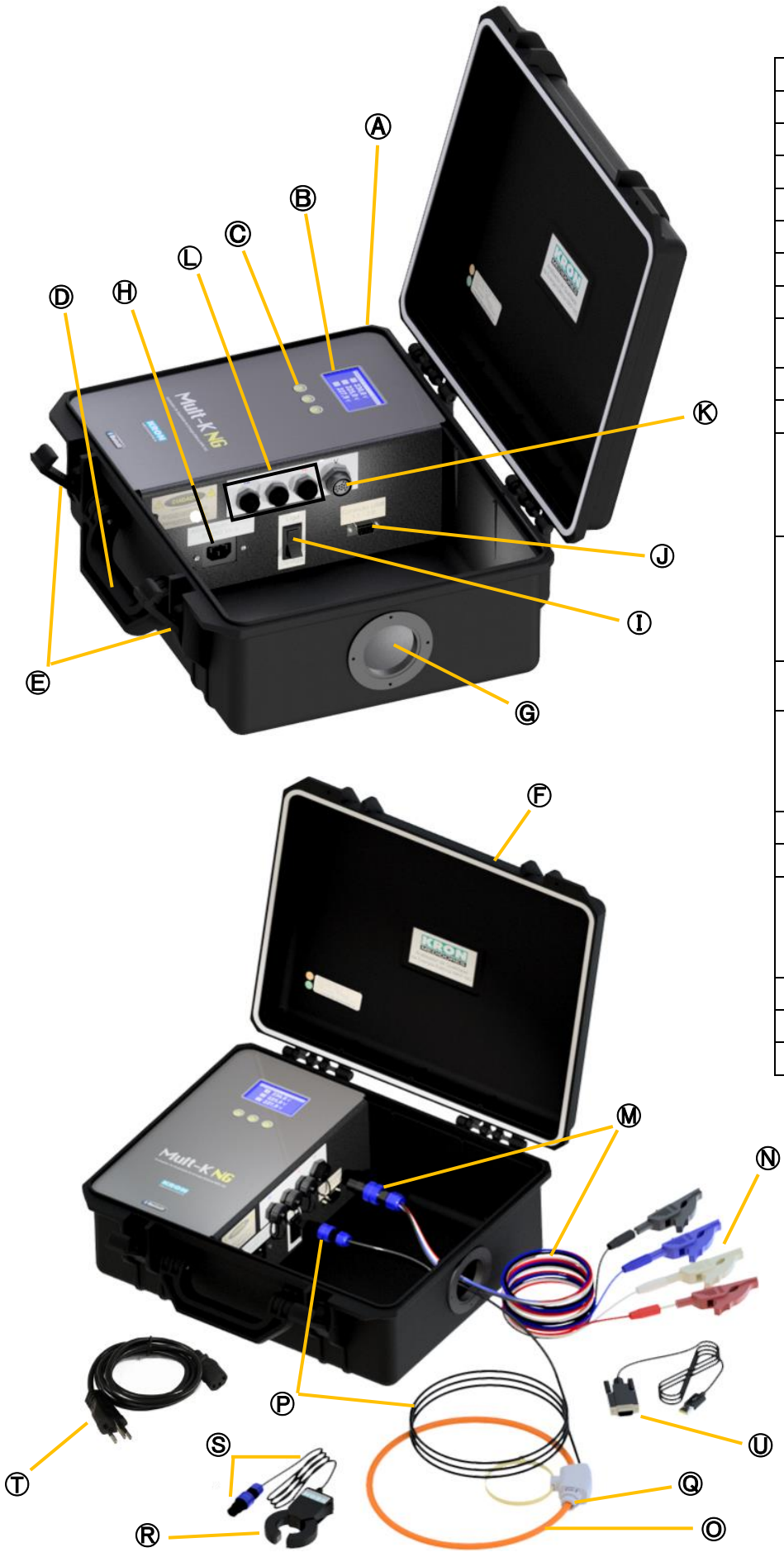

| A                     | Analisador Portátil MPK NG                                      |  |  |
|-----------------------|-----------------------------------------------------------------|--|--|
| ₿                     | Display LCD                                                     |  |  |
| C                     | Teclas de navegação                                             |  |  |
| D                     | Alça para transporte                                            |  |  |
| Ē                     | Travas de fixação da tampa de vedação                           |  |  |
| Ē                     | Tampa de vedação                                                |  |  |
| G                     | Furo dedicado à passagem dos cabos                              |  |  |
| $   \mathbf{\Theta} $ | Alimentação auxiliar                                            |  |  |
| (I)                   | Interruptor                                                     |  |  |
|                       | (Para ligar ou desligar o Analisador)                           |  |  |
|                       | Saida RS-485                                                    |  |  |
| K                     | Entrada de tensão                                               |  |  |
|                       | Entrada de corrente                                             |  |  |
|                       | la – Fase R                                                     |  |  |
| _                     | lc – Fase T                                                     |  |  |
|                       | Cabos de entrada de tensão com Plug Banana                      |  |  |
|                       | Preto – Neutro                                                  |  |  |
| <b>W</b>              | Azul – Va (Fase R)                                              |  |  |
|                       | Branco – Vb (Fase S)                                            |  |  |
|                       | Vermelho – Vc (Fase T)                                          |  |  |
| N                     | Garras Jacaré – Golfinho                                        |  |  |
|                       | (Acessorio para os cabos de tensao)                             |  |  |
|                       | Sensor Flexivel (Medição de corrente)<br>Ease $A = Ia$ (Ease B) |  |  |
| O                     | Fase B $-$ Ib (Fase S)                                          |  |  |
|                       | Fase C – Ic (Fase T)                                            |  |  |
| P                     | Cabo do sensor flexível                                         |  |  |
| Q                     | Trava para fechamento do sensor flexível                        |  |  |
|                       | Alicate Amperímetro (Medição de corrente)                       |  |  |
| R                     | Fase A – Ia (Fase R)                                            |  |  |
| 0                     | Fase B – Ib (Fase S)                                            |  |  |
|                       | Fase C – IC (Fase T)                                            |  |  |
| <u></u>               | Cabo alicate amperimetro                                        |  |  |
| <u> </u>              | Cabo de Força (Alimentação Aux.)                                |  |  |
| U                     | Conversor RS-485/USB                                            |  |  |

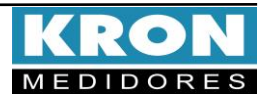

## **2** Conexão alimentação auxiliar

A alimentação auxiliar deverá ser feita na entrada igoplus utilizando o cabo de força igodot conforme modelo solicitado.

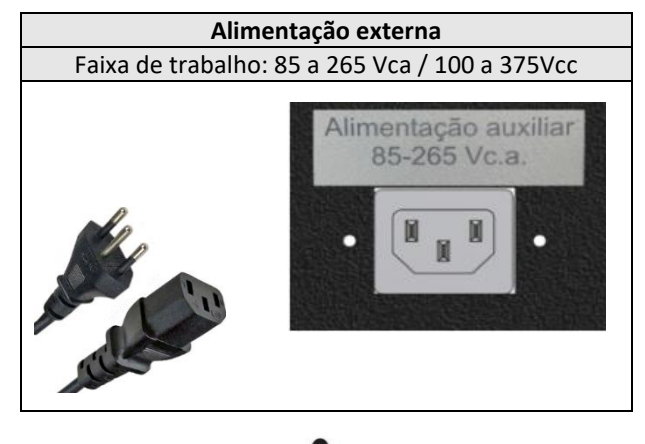

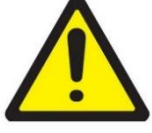

#### ATENÇÃO

Deve-se atentar ao nível de tensão que será aplicado.

A ligação incorreta pode danificar o instrumento.

## 4 Conexão entradas de corrente

#### **Sensores Flexíveis**

Conectar os cabos dos sensores flexíveis  $oldsymbol{eta}$  na entrada de corrente

 $\bigcirc$  do analisador MPK NG e os sensores flexíveis  $\bigodot$  nas fases correspondentes, conforme indicação do sentido de corrente e seguindo tabela abaixo

| Flexível                                                                                                    | Ligação |  |  |
|----------------------------------------------------------------------------------------------------|---------|--|--|
| Fase A – Ia                                                                                                    | Fase R  |  |  |
| Fase B – Ib                                                                                                    | Fase S  |  |  |
| Fase C – Ic                                                                                                    | Fase T  |  |  |
| Faixa de medição:<br>Flexível 1000Ac.a – 10 a 1000Ac.a<br>Flexível 2000Ac.a – 20 a 2000Ac.a<br>Flexível 3000Ac.a – 30 a 3000Ac.a |         |  |  |

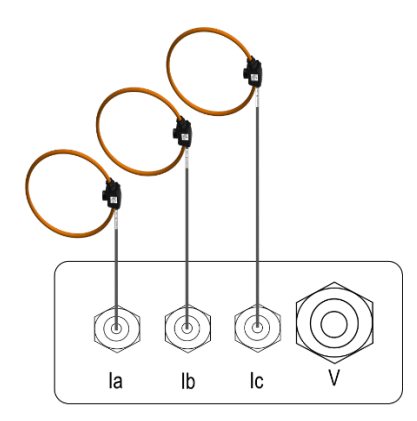

### **B** Conexão entrada de tensão

Conectar os cabos de tensão 🗭 na entrada de tensão 🔞 do analisador MPK NG e nas fases correspondentes, conforme indicado na tabela abaixo

| Cabos de Tensão                                             | Ligação |  |  |
|-------------------------------------------------------------|---------|--|--|
| Cabo Preto – N                                              | Neutro  |  |  |
| Cabo Azul – Va                                              | Fase R  |  |  |
| Cabo Branco – Vb                                            | Fase S  |  |  |
| Cabo Vermelho – Vc                                          | Fase T  |  |  |
| Faixa de medição: 20 a 500Vca F-F<br>11,54 a 288,67 Vca F-N |         |  |  |
|                                                             |         |  |  |

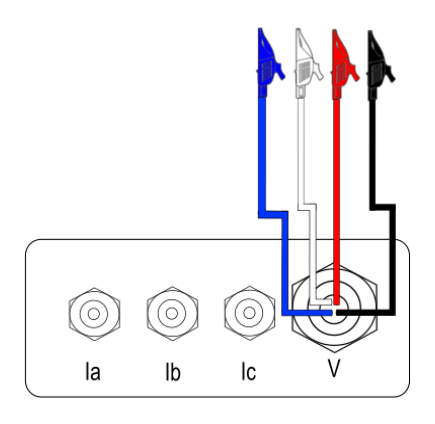

#### Alicates Amperimétricos

Conectar os cabos dos alicates amperimétricos (S) na entrada de corrente (L) do analisador MPK NG e os alicates amperimétricos (R) nas fases correspondentes, conforme indicação do sentido de corrente e seguindo tabela abaixo

| Alicate                                                                                                    | Ligação |  |  |
|----------------------------------------------------------------------------------------------------|---------|--|--|
| Fase A – Ia                                                                                                    | Fase R  |  |  |
| Fase B – Ib                                                                                                    | Fase S  |  |  |
| Fase C – Ic                                                                                                    | Fase T  |  |  |
| Faixa de medição:<br>Alicate 10Ac.a — 0,05 a 10Ac.a<br>Alicate 100Ac.a — 1 a 100Ac.a<br>Alicate 200Ac.a — 2 a 200Ac.a<br>Alicate 600Ac.a — 6 a 600Ac.a |         |  |  |

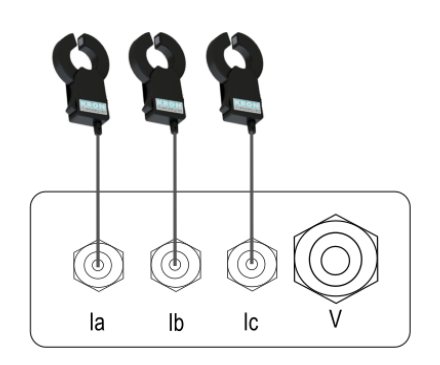

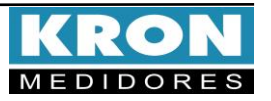

## **5** Acessando os menus

A IHM do **MPK NG** é composta por um display LCD e três teclas de navegação, denominadas **F1**, **F2** e **F3**.

As teclas de navegação podem assumir funções diversas, sempre identificadas pela barra de navegação inferior. Para acessar a função desejada, clique no botão correspondente. Esta barra é automaticamente ocultada após dez segundos de inatividade.

| TRP |      |        | >>>>      |
|-----|------|--------|-----------|
| PER | QTD  | DRP    | DRC       |
| 1   | 1008 | 25,89% | 74,11%    |
| 2   | 868  |        |           |
| F1  | (    | 22     | <b>F3</b> |

**Campanha de Medição:** Visualização da Campanha de Medição.

**PER**: Período em andamento/finalizado **QTD**: Leituras validas

**DRP**: Duração relativa de transgressão da tensão precária

**DRC:** Duração relativa de transgressão da tensão crítica

| TENSÃO F-N | ٨          | 60,00Hz    |
|------------|------------|------------|
| L1         | 220,1      | v          |
| L2         | 220,3      | v          |
| L3         | 220,7      | v          |
| <<         | MODO       | >>         |
|            | $\bigcirc$ | $\bigcirc$ |
| (h)        | (F2)       | F3         |

Medição Instantânea: Para visualização de V, A, W, VAr, VA, FP, Hz e THD.

Através da tela inicial, utilize as teclas

e para navegar entre os parâmetros instantâneos.

| ENERGIA   | Y         | 60,00Hz   |
|-----------|-----------|-----------|
| EA +      | 538,15    | kWh       |
| EA -      | 0,00      | kWh       |
| <<        | VOLTAR    | >>        |
| <b>F1</b> | <b>F2</b> | <b>F3</b> |

| CONFIG |       | PAG. 1 |
|--------|-------|--------|
| TP:    | 1,00  |        |
| TC.    | 1.00  |        |
| SAIR   | PROX. | EDITAR |
|        |       |        |
| (F1)   | (F2)  | (F3)   |

| Medição de Energia: Para visualização          |
|------------------------------------------------|
| de <b>kWh+, kWh-, kVArh+</b> e <b>kVArh-</b> . |

O acesso é feito através do modo principal, clicando em MODO até aparecer ENERGIA no botão direito da barra inferior.

**Configurações:** Para alteração das relações de TP e TC, tipo de ligação, tempo de integração, parâmetros de comunicação e qualidade da energia, além de reset. O acesso é feito através do modo principal, clicando em MODO até aparecer **CONFIG** no botão direito.

### 6 Menu de configurações

Dentro do menu de configurações serão apresentadas as seguintes opções de navegação:

| EDITAR | : Acesso aos parâmetros da tela atual para edição.    |
|--------|-------------------------------------------------------|
| PROX.  | : Acessar as páginas dentro do menu de configurações. |
| ALTERA | : Alteração do parâmetro em destaque na tela.         |
| VOLTAR | : Retornar a tela anterior.                           |
| DEC    | : Decrementa o dígito em destaque.                    |
| INC    | : Incrementa o dígito em destaque.                    |
| >>     | : Navegar entre opções dentro do menu.                |
| SAIR   | : Sair do menu de configurações.                      |

#### O MPK NG sai de fábrica com as seguintes configurações:

| Pág. | Parâmetro   | Descrição                                                               | Padrão           |
|------|-------------|-------------------------------------------------------------------------|------------------|
|      | TP          | Relação do transformador de potencial<br>Exemplo: TP 440/220V = 0002,00 | 0001,00          |
| 1    | тс          | Relação do transformador de corrente<br>Exemplo: TC 1000/5A = 0200,00   | 0001,00          |
| 2    | TL          | Tipo de ligação                                                         | 00               |
| 3    | TI          | Tempo de integração p/ cálculo da demanda                               | 15               |
|      | Endereço    | Endereço MODBUS do instrumento                                          | 254              |
| 4    | Velocidade  | Velocidade de comunicação do instrumento                                | 9600bps          |
|      | Formato     | Formato de dados (paridade e stop bits)                                 | 8N2              |
|      | Idioma      | Idioma da IHM do instrumento                                            | Port.            |
| 5    | Cor LCD     | Define a cor do display (normal ou reverso)                             | Normal           |
|      | Contraste   | Contraste do display                                                    | 50%              |
| 6    | Relógio     | Ajusta o relógio interno do instrumento                                 | Brasil           |
| 6    | Display     | Altera o modo de funcionamento do display                               | Econo.           |
|      | Reset       | Zera as energias e demandas                                             |                  |
| 7    | Senha       | Habilita/desabilita senha de acesso as config                           | Desab.           |
|      | Ed. Senha   | Edita a senha de acesso as configurações                                | 00021            |
|      | TempoIHM    | Tempo de atualização do display                                         | 0,4 seg.         |
| 8    | Agrup.      | Tipo de agrupamento (harmônicos)                                        | Grupo            |
| *    | V Nominal   | Tensão nominal do sistema a ser monitorado                              | 220 F-N          |
| 9    | V ref.      | Tipo da tensão de referência                                            | Fixa             |
|      | F Nominal   | Configuração da Frequência nominal                                      | 60Hz             |
|      | Afundam.    | Define os limites de amplitude e histerese                              | 90,00%           |
| **   |             | para afundamento de tensão                                              | 2,00%            |
| 10   | Elevação    | Define os limites de amplitude e histerese<br>para elevação de tensão   | 110,00%<br>2,00% |
|      | Interrunção | Define os limites de amplitude e histerese                              | 10.00%           |
|      | apşao       | para interrupção de tensão                                              | 2,00%            |
| 11   | Modo TRP    | Define o modo de operação da memória<br>como circular ou linear         | CIRC.            |
| ***  | Adequada    | Define os limites para tensão adequada                                  | Sup:231,00V      |
| 17   |             |                                                                         | Inf: 201,00V     |
| 12   | Precária    | Define os limites para tensão precária                                  | Sup:233,00V      |
|      |             |                                                                         | Inf: 189,00V     |
|      | Iniciar TRP | Iniciar nova campanha de medição                                        | Não              |
|      | Config.     | Definir data e hora para início da campanha                             | Desab.           |
| 13   | Início      | e medição                                                               |                  |
|      | Parar TRP   | Parar campanha de medição atual                                         | Não              |

\* Tensão nominal de referência para campanha de medição do Prodist e memória de eventos.

\*\* Limites configuráveis para detecção de eventos.

\*\*\* Limites configuráveis para campanha de medição do Prodist. Estes valores variam de acordo com a faixa de tensão nominal, sendo necessário verificar os limites definidos pela ANEEL na tabela do Prodist Módulo 8.

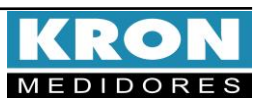

### Como abrir o Sensor Flexível

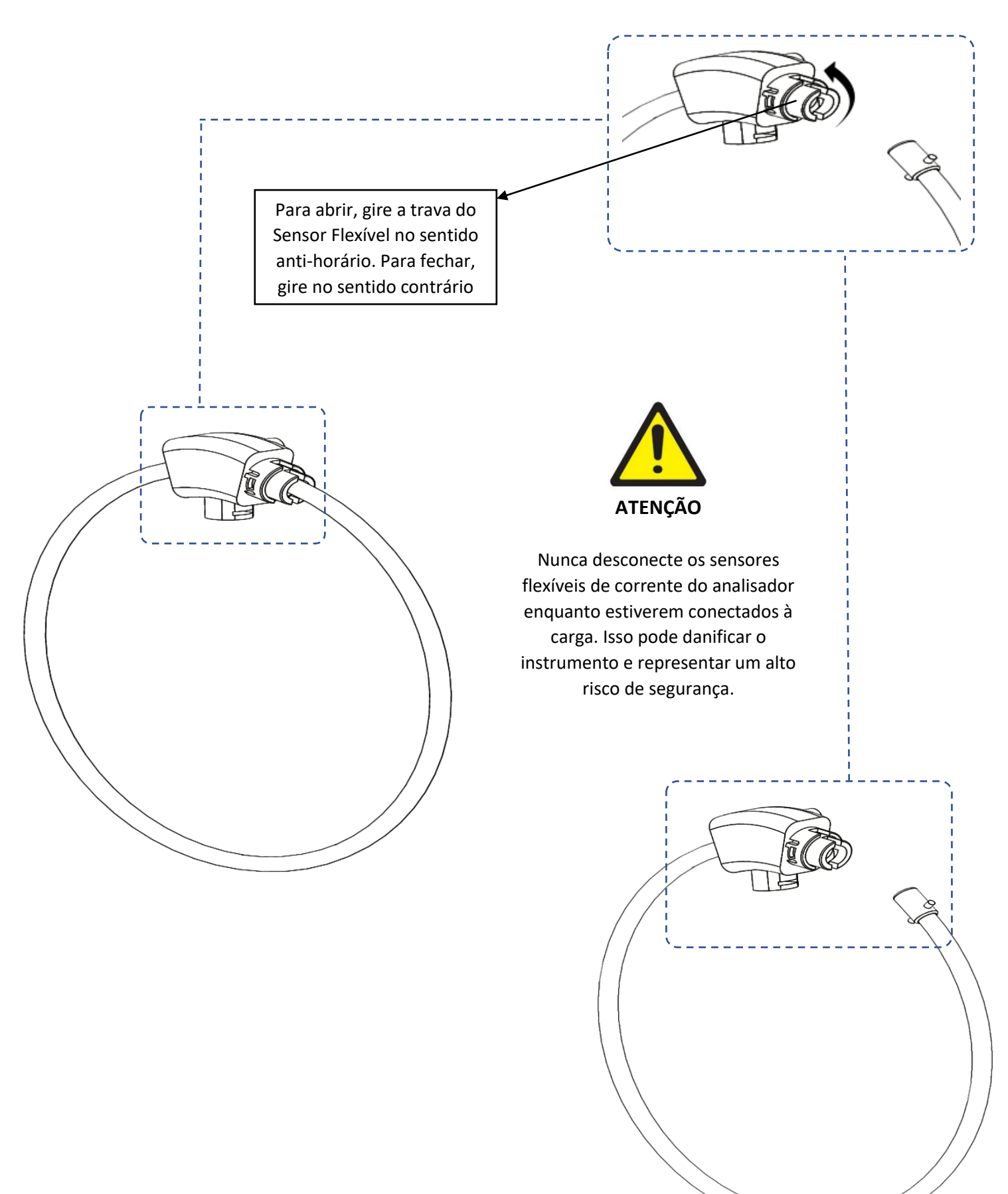

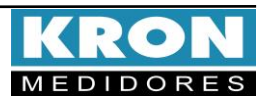

Guia de Instalação

**MPK NG** 

Exemplo de ligação – TL-00

# Sensores Flexíveis

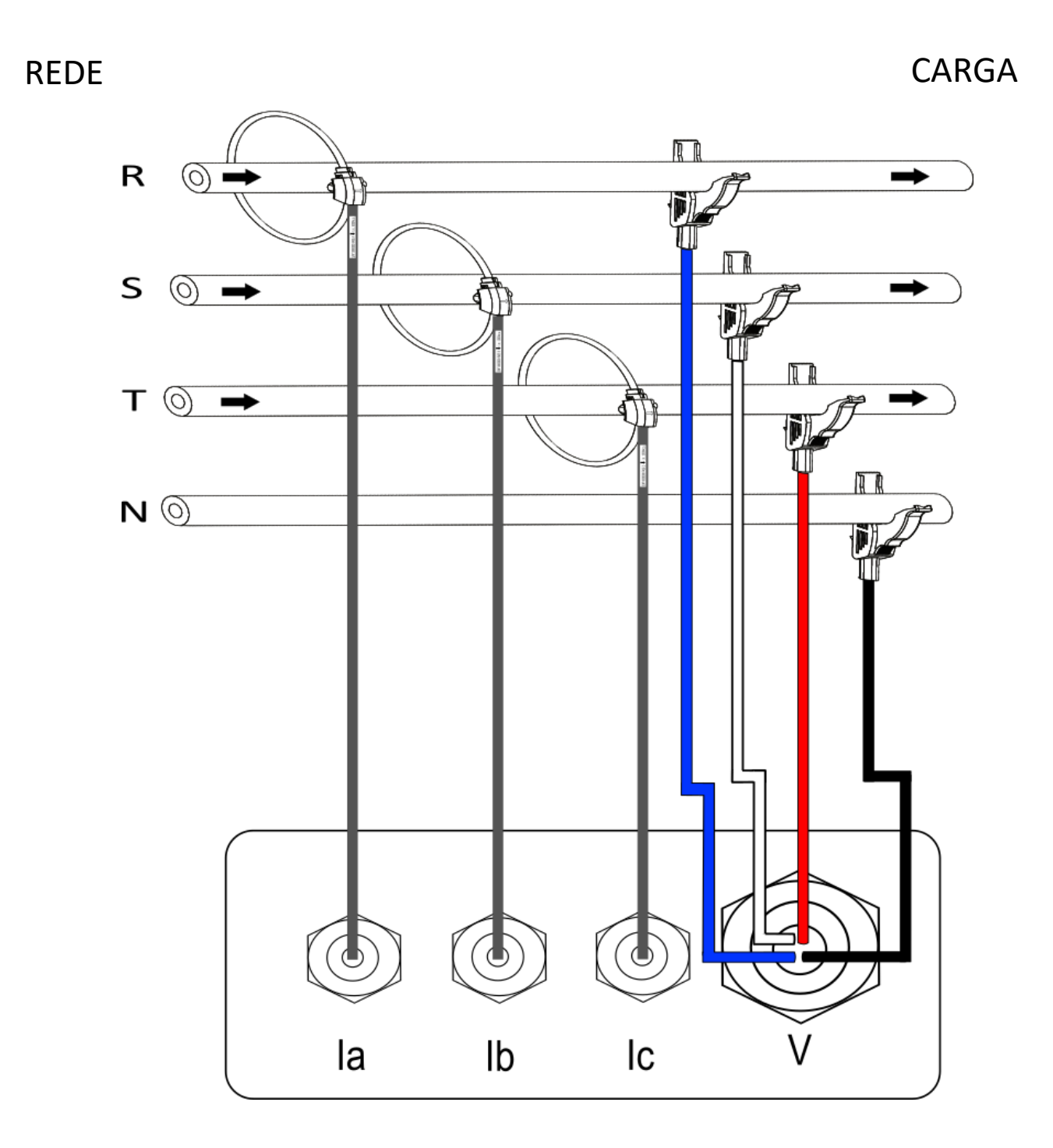

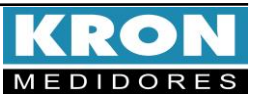

Guia de Instalação

Exemplo de ligação – TL-00

# Alicates Amperimétricos

# REDE

CARGA

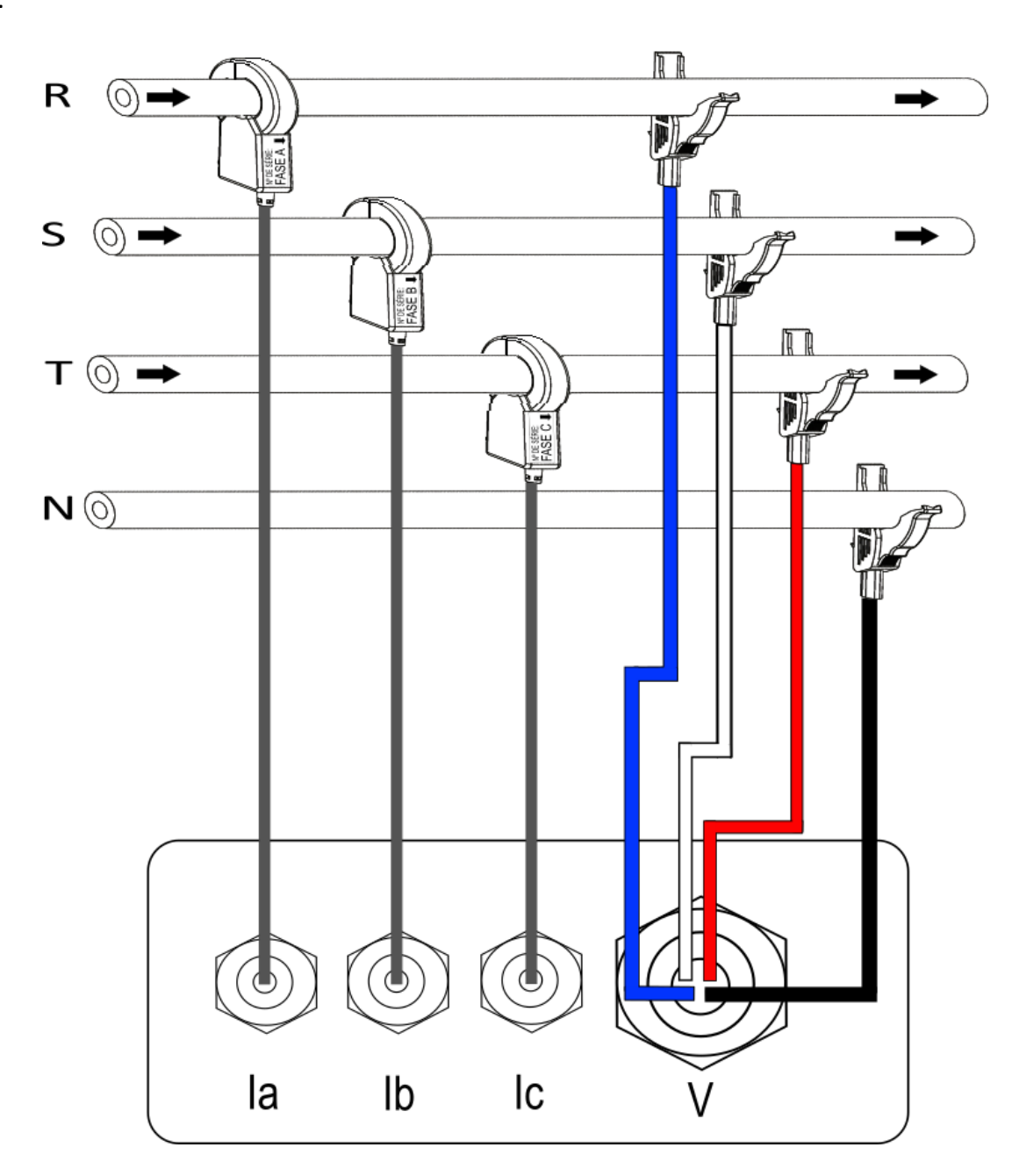

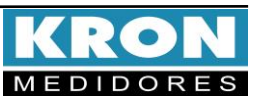

#### Tipos de ligação (configuração TL)

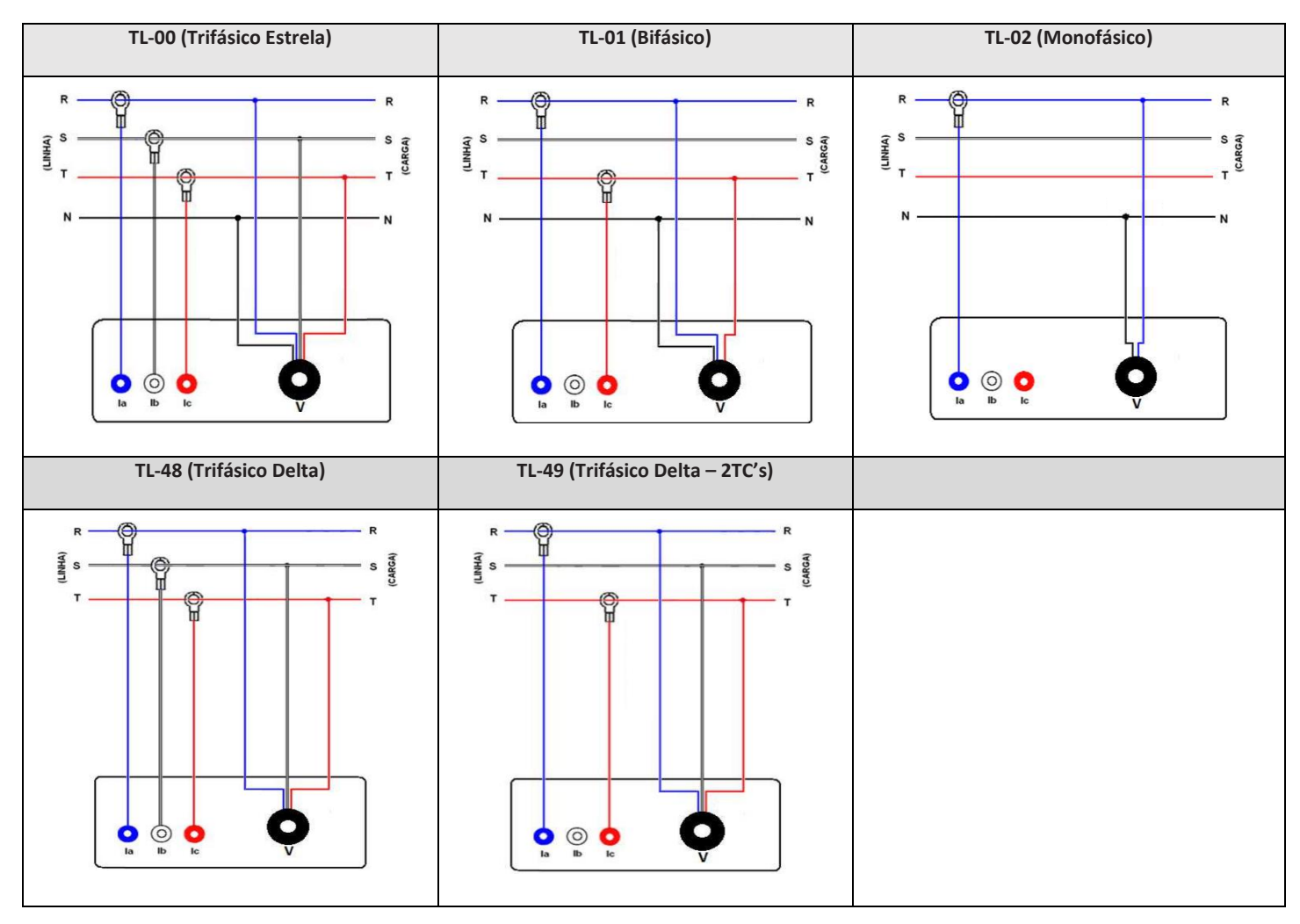

#### Dúvidas frequentes

#### a. Meu analisador não liga.

#### b. Meu analisador não está medindo corretamente.

Verifique o casamento entre as entradas de tensão e corrente conforme passos 3 e 4. Verifique também se os Flexíveis ou Alicates estão instalados com o sentido da corrente correta (a seta indica o sentido da corrente). Verifique se as configurações de TP, TC e TL estão de acordo com sua instalação.

#### c. Meu analisador não está registrando leituras da campanha de medição.

Na IHM, no canto superior direito da tela inicial, verifique se está aparecendo >>>>, indicando que a sequência de fases está positiva. Caso a indicação seja **"falta/inv. de fases"**, verifique as conexões conforme o passo **3**.

O analisador não irá iniciar a campanha de medição se houver inversão ou falta de fases nas entradas de medição de tensão. Verifique se o comando de iniciar TRP foi realizado ou se a opção de configurar início foi habilitada.

#### d. Ocorreu um evento em minha instalação e o analisador não registrou.

Verifique se todas as condições descritas no item "**C**" foram atendidas e se a configuração da tensão nominal está de acordo com o circuito medido. O valor configurado deve considerar a tensão entre fase e neutro (para circuitos com ligação ao neutro).

ESTE É UM GUIA RÁPIDO PARA CONFIGURAÇÃO E OPERAÇÃO DO MPK NG. MAIORES DETALHES PODERÃO SER OBTIDOS NO MANUAL COMPLETO DO PRODUTO, DISPONÍVEL TAMBEM EM NOSSO SITE: www.kron.com.br OU CONSULTE O SUPORTE DA KRON.

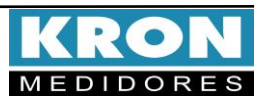